Large format (36" x 200") PDF printing for GenoPro

(I think the maximum dimension for a PDF is normally 200")

First download and install the latest Pdf995 printer driver (version 16) and the Free Converter (version 1.5) from <a href="http://www.pdf995.com/download.html">www.pdf995.com/download.html</a> (it seems that both are needed)

| Create PDF ×                         |                                                                                                    |                                                                                                    |                                                                                                    | ÷ _ 0 _× |
|--------------------------------------|----------------------------------------------------------------------------------------------------|----------------------------------------------------------------------------------------------------|----------------------------------------------------------------------------------------------------|----------|
| ← → C 🗋 www.pdf995.com/download.html |                                                                                                    |                                                                                                    |                                                                                                    | @ 🕁 🔳    |
|                                      | Software995                                                                                                    | Quality and Support at affordal                                                                                                    | ble prices Click for more!                                                                                                    | -        |
| pdf998                               | Create PDFs for Free!<br>Why Pdf95                                                                                                    | 95? Pdf995Suite Downloads                                                                                                    | Upgrades Enterprise FAQ                                                                                                    |          |
|                                      | The Pdf995 Suite offers the<br>following features, all at no<br>cost:<br>• Automatic insertion of embedded<br>links                                                                                                    | All downloads are free. Once on yo<br>and you're ready to start creating p<br>any application the fast affordable y<br>the current version and previous ve<br>Adobe Reader.                                                                                                    | our computer, just click to install<br>rofessional-quality PDF files from<br>way. Pdf995 is compatible with<br>rrsions of Adobe Acrobat and the                                                                                                 |          |
|                                      | <ul> <li>Hierarchical Bookmarks</li> <li>Support for Digital Signatures</li> </ul>                                                                                                    | Pdf995 2-Step Download                                                                                                    |                                                                                                    |          |
|                                      | Support for Triple DES encryption     Append Delete and Reorder PDF     Pages     Batch Print from Microsoft Office     Asian and Cynllic fonts     Support for PDFA and PDFX     Integration with Microsoft Word                                                                                                | Pdf995 Printer Driver<br>Version 16.0<br>Free Converter• Version 1.5                                                                                                    | Download 5.4 MB<br>Download 8.0 MB<br>Alternate Download<br>(Free Converter)                                                                                                    |          |
|                                      | toolbar<br>• PDF Stationery                                                                                                    | Consists of both the printer driver and                                                                                                    | d a free Converter.                                                                                                    |          |
|                                      | <ul> <li>Combining multiple PDF's into a<br/>single PDF</li> </ul>                                                                                                    | PdfEdit995 • Version 16.0                                                                                                    | Download 8.6 MB                                                                                                    |          |
|                                      | Burst/Split PDFs     Sticky Note Annotations     Three auto-name options to bypass Save As dialog                                                                                                    | with support for PDF/A 1-B, PDF/A 2-<br>advanced support for combining and<br>and custom page sizes                                                                                                    | -B, and PDF/X-2:2002;<br>extracting PDF pages                                                                                                    |          |
|                                      | <ul> <li>Imposition of Draft/Confidential<br/>stamps</li> </ul>                                                                                                    | Signature995 • Version 15.0                                                                                                    | Download15.1 MB                                                                                                    |          |
|                                      | <ul> <li>Support for large format<br/>architectural printing</li> </ul>                                                                                                    | with support for restricted printing, mo                                                                                                    | odifying, copying text and images                                                                                                    |          |
|                                      | Convert PDF to JPEG, TIFF,<br>BMP, PCX formats<br>Convert PDF to text<br>Convert PDF to text<br>Convert PDF to text<br>Convert PDF to trXtL, and Word<br>DDC conversion<br>Automatic Table of Contents<br>generation<br>Support for Fast User Switching<br>and multiple user sessions<br>Standard PDE Facryption | The free versions of pdf995 produc<br>your web browser each time you ru<br>prefer not to see sponsor pages, yo<br>kay at any time for \$3.9.5.A <u>suite ke</u><br>available for \$19.95. <u>Group keys</u> for<br>available. Purchasing also entitles<br>engineers (12-hour response time)<br>Read some of our <u>testimonials</u> , or M | ts will display a sponsor page in<br>in the software. If you would<br>ou may upgrade by obtaining a<br>by for all three products is also<br>ir 25 or more users are also<br>you to email support by software<br>what they're saying about us in |          |

Then open your .gno file in GenoPro, and performed the following steps:

## File/Printer Setup

Select the PDF995 printer option, then navigate via the Properties tab and Layout Advanced tab;

| ※ GenoPio 2016 [Johnyczash-2011ki geo ● Jo<br>號 File Ent: View Deplay Table Layout File<br>이 에 나 소설 / 소설 수 있는 이 이 이 이 이<br>지수가 가 가 가 가 가 가 가 가 가 가 가 가 가 가 가 가 가 가                                                                                                  | hnnycrash]<br>ols Language Window Help<br>가영양당(武) 조합동과(夕麗)<br>영경영경경제(聖)<br>지수本書(WW世界麗) 양양생광· | K [ + +2 5 4 ] <b>€ • • - × A K</b><br>] <b>X \ X \</b> [\$ <b>*</b> ] (• ∞ •   0 @ 0 ] (•            |           |                                                                                                    | _ 0 X  |
|----------------------------------------------------------------------------------------------------|----------------------------------------------------------------------------------------------|----------------------------------------------------------------------------------------------------|-----------|----------------------------------------------------------------------------------------------------|--------|
| Print Sets<br>Prints PDF995<br>Status: Ready<br>Type PDF995 Printer Driver<br>Were: PDF995Printer Driver<br>Were: PDF995Printer Driver<br>Were: PDF995Printer Driver<br>Were: PDF995Printer Driver<br>Bager<br>State: A4<br>Source: Automatically Select<br>Network | Properties      Properties      Orientation      Portait      OK Cancel      OK Cancel       | PDF995 Document Properties  Layout  PaperQuality  Options  Orientation: Page Format Pages per Sheet 1 | Advanced. | PDF995 Printer Driver Advanced Options  PopP995 Printer Driver Advanced Document Settings Poper/Output Print Quality 620291 Print Quality 620291 CM Intert Exclusion Scaling: 100 % CM Intert Exclusion CM Intert Substitute with Device Font Composition Composition Composit | Cancel |
| Nohnnycrash∕<br>I ⊕ ⊙ ⇔                                                                                                    |                                                                                              |                                                                                                    | •]        |                                                                                                    |        |

Created by Martyn, March 2016

Change the paper size to "PostScript Custom Page Size"

Then edit "Custom Page Dimensions" and set to Inch, Width to 36" and Height to 200", (and set paper feed direction to "Long Edge First" if it's not already set to long edge first)

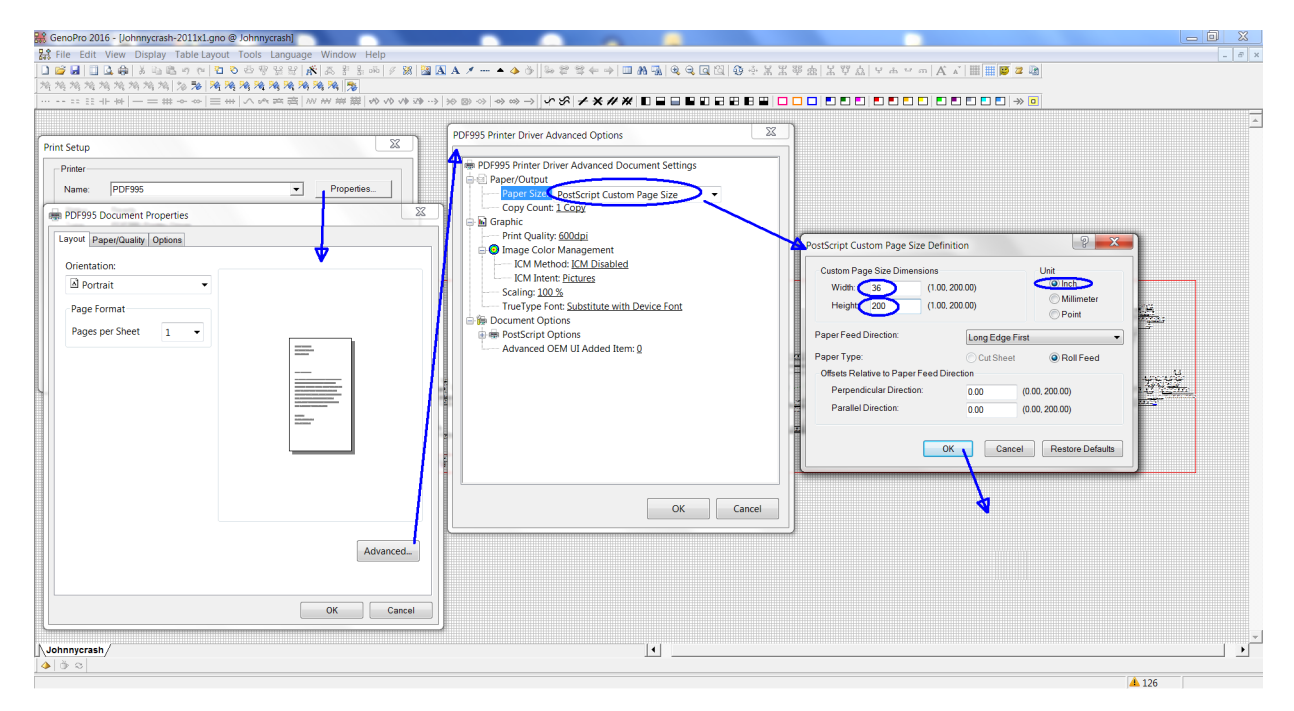

OK this.

Then set Graphic/ Print Quality to 600 DPI in the "PDF995 Printer Driver Advanced Options"; (I have also tried with this set to 300 DPI and it still works) OK this, and more OK's to exit the "Print Setup" option and return to the main GenoPro window

Back in the main GenoPro window, go to File/Page Layout,

Set the left/right/top/bottom margins to 0.5 inches

Untick "Single Page" and "Landscape" and delete the numbers in "Paper Dimension" (select with mouse & then "Delete" key;

| :::+++ -===++ 八の卒音 )          | W ## ##   今 小 小 小 →   ※ ② ◇   今 ∞ →   <b>小</b> 3                                                                                                    |                                                                                                    |                             |
|-------------------------------|----------------------------------------------------------------------------------------------------|----------------------------------------------------------------------------------------------------|-----------------------------|
|                               | Page Layout                                                                                                    |                                                                                                    |                             |
| Provide and processing of the | Print Margins (inches)<br>Left 0.5 Right 0.5<br>Top 0.5 Bottom 0.5<br>(7 EasyPage Clipping<br>Page Clipping Tweshold 0.1                                                                                                    | Print Options           Print Options         IP Print Header           IP netwiew Print Area         IP Print Header           IP center Horizontally         IP Init/ Fooler           IP Center Vertically         IP Init Margin Lines           IP Skip Blank Pages         IP Print Hyperlinks                                                                                                    | OK<br>Cancel<br>Help        |
|                               | Use the table below to change the GenoMag's page layout, two<br>and(or the number of hoticontal and or wretcal pages you wish to p<br>You may delete any value displayed in bold to return its the defi<br>GenoMag have any layer Page Landscape   Pager Dim<br>Johnnycrash | na slandscape printing, paper dimension, print scale.<br>interch GenoMoy.<br>dt value.<br>200 x 36 90 1 1 200 1 30 1 1 200 1 1 200 1 1 200 1 200 | ages Tota P. I. n.<br>1 1.1 |
|                               |                                                                                                    |                                                                                                    |                             |
|                               |                                                                                                    |                                                                                                    |                             |

Then re-tick "Single Page" which will re-load the "Paper Dimension" box It will also select Landscape mode, and change the Printable area values to be Paper size less margins in each direction.

OK this to return to main GenoPro window

| GenoPro 2016 - [Johnnycrash-2011x1.gno @ Johnnycrash]<br>錄 File Edit View Display Table Layout Tools Language<br>[ 2 월 월 일 요 왕 사업은 아이 한 한 방법] /<br>체계체체체체체체 2 왕 제체체 2 양 제 체계 계계 관 | e Window Help<br>《 高 왕 음 心 / 왕 [월 <b>집 A / ▲ 쇼 종</b> ] 등<br>· 제 제 [월]                                                                                                    | ₽ \$~ → □ M 3 0, 0, 0, 0, 0, 0, 0, 0, 0, 0, 0, 0, 0,                                                                                                    |     |
|----------------------------------------------------------------------------------------------------|----------------------------------------------------------------------------------------------------|----------------------------------------------------------------------------------------------------|-----|
|                                                                                                    | Page Layout       Print Margins (inches)       Left     05       Right     05       Top     05       Bottom     05       Very Bage Oloping     Page Clipping       Page tasy Page Oloping     01       Use the table below to charge the Generational page you with to You may delete any value displayed in bold to return to the Generational mark of the control and eventional page you with to You may delete any value displayed in bold to return to the Generational mark of the control and eventional page you with to You may delete any value displayed in bold to return to the Generational page you with to You may delete any value displayed in bold to return to the Generational page you with to You may delete any value displayed in bold to return to the Generational page you with to You may delete any value displayed in bold to return to the Generational page you with to You may delete any value displayed in bold to return to the Generational page You with to You may delete any value displayed in bold to return to the Generational page You with to You may delete any value displayed in bold to return to the Generational page You with to You may delete any value displayed in bold to return to the Generational page You with to You may delete any value displayed in bold to return to the Generational page You with to You may delete any value displayed in bold to return to the Generational page You with to You may delete any value displayed in bold to return to the Generational page You with to You may delete any value displayed in bold to return to the Generational page You with to You may delete any value displayed in bold to return to the Generational page You with to You may delete any value displayed in bold to You may delete any value displayed in bold to You may delete any valu | Print Options     Print Proview Print Area     Print Proview Print Area     Print Proview Print Area     Print Print Header     Creater Vortextally     Print Hange Lines     Skip Blank Pages     Print Hypetinks     that sale     Print Hypetinks     that sale     Print Hypetinks     Print Hypetinks |     |
|                                                                                                    |                                                                                                    |                                                                                                    | 126 |

Then File/Print Preview, which should show a complete preview of your .gno print.

Created by Martyn, March 2016

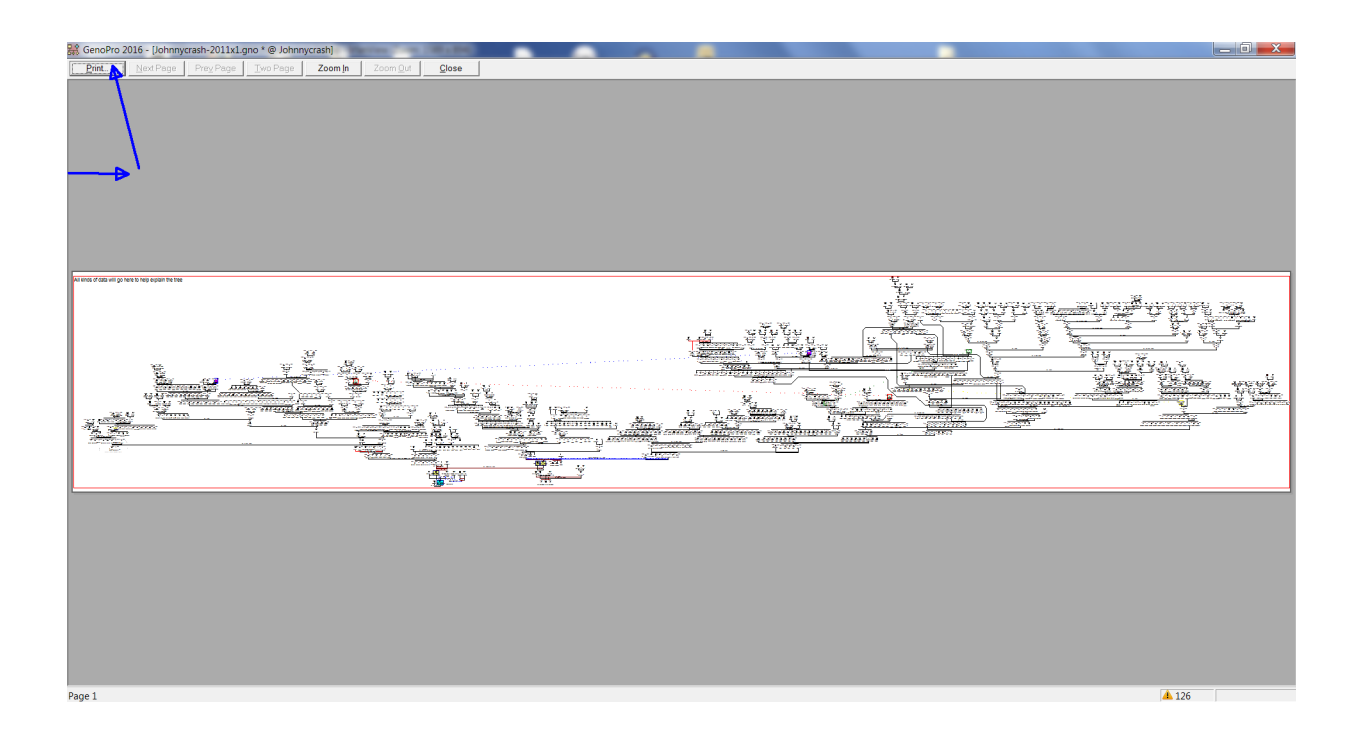

Chose the "Print" tab at top left of Print Preview screen, to start printing your PDF

Check that printer name shown is PDF995,

| noPro 2016 - [Johnnycrash-2011x1.gno * @                                                                           | Johnnycrash)                                                                                     |                                         |          |                   |
|----------------------------------------------------------------------------------------------------|--------------------------------------------------------------------------------------------------|-----------------------------------------|----------|-------------------|
| ite Edit View Display Table Layout 1<br>第日日 (1) (2) (2) (3) (3) (3) (3) (4) (5) (5) (5) (5) (5) (5) (5) (5) (5) (5 | iools Language Window Help<br>한양앞앞(AK) & 왕태야 / 38 월 A / / ▲<br>역 전 전 전 전 전 전 전 전 전 전 전 전 전 전 전 ▲ | ◆ ☆ ]] ≫ 2° 2° ← →   □ M 3 4 Q Q Q 10 9 |          | - La              |
| · :: :: :: + ++  -= # + + +  = ++                                                                                  | ▼ ◇@≪ (←含含含/酸非主ミ  似化ぐく                                                                           | ∞→√∞∞≠×₩₩□□□□□□                         |          | 0                 |
| Print                                                                                                    |                                                                                                  |                                         |          |                   |
| Printer<br>Name: PDF995                                                                                            | ▼ Properties                                                                                     |                                         |          |                   |
| Status: Ready<br>Type: PDF995 Printer I<br>Where: PDF995PORT                                                       | Driver                                                                                           |                                         |          |                   |
| Print range                                                                                                    | Copies                                                                                           |                                         |          |                   |
| @ All                                                                                                    | Number of copies: 1 🔆                                                                            |                                         |          |                   |
| C Selection                                                                                                    | 11 22 33 Collete                                                                                 |                                         |          | ry çy<br>Ferder e |
|                                                                                                    | OK Cancel                                                                                        |                                         |          |                   |
|                                                                                                    |                                                                                                  |                                         |          |                   |
|                                                                                                    |                                                                                                  |                                         | <u> </u> |                   |
| L                                                                                                    |                                                                                                  |                                         |          |                   |
|                                                                                                    | 4                                                                                                |                                         |          |                   |
|                                                                                                    |                                                                                                  |                                         |          |                   |
|                                                                                                    |                                                                                                  |                                         |          |                   |
|                                                                                                    |                                                                                                  |                                         |          |                   |
| nnycrash/                                                                                                    |                                                                                                  |                                         |          |                   |
|                                                                                                    |                                                                                                  |                                         |          | A 126             |

Press OK to continue. (you will be asked to confirm file-name & where to save)

Created by Martyn, March 2016

| Pdf995 Save As      | and the second second | 10.00                                                                                                    |                      | X              |                                                           |                                       |
|---------------------|-----------------------|----------------------------------------------------------------------------------------------------|----------------------|----------------|-----------------------------------------------------------|---------------------------------------|
|                     |                       | and the second second s | <b>▼</b> 4+          | Search Desktop |                                                           | - 8 X                                 |
|                     |                       |                                                                                                    | 12)                  |                | A_\$\$ \$ G G G \$ \$ \$ \$ \$ \$ \$ \$ \$ \$ \$ \$ \$ \$ |                                       |
| Organize   New fold | ler                   |                                                                                                    |                      | III • 💜        |                                                           |                                       |
| 🚖 Favorites 🌰       | Name                  | Size It                                                                                                    | em type Date modifi  | ed             |                                                           | <u> </u>                              |
| E Desktop           | 📖 Libraries 🌂         |                                                                                                    |                      |                |                                                           |                                       |
| Downloads           | 🔣 н                   |                                                                                                    |                      |                |                                                           |                                       |
| laces 🗄             | 🔍 M                   |                                                                                                    |                      |                |                                                           |                                       |
|                     | 🙈 Ci                  |                                                                                                    |                      |                |                                                           |                                       |
| Libraries           | 💽 N                   |                                                                                                    |                      |                |                                                           |                                       |
| Documents           | 📙 Ci                  | Fi                                                                                                    | le folder 23/09/2015 | 08:08          |                                                           |                                       |
| I Music             | 📙 Ci                  | Fi                                                                                                    | le folder 07/06/2015 | 07:49          |                                                           |                                       |
| S Pictures          | 🔔 D                   | Fi                                                                                                    | le folder 21/09/2015 | 15:48          |                                                           |                                       |
| Programs            | 📕 EI                  | Fi                                                                                                    | le folder 18/09/2015 | 11:16          | was an an an an an an an an an an an an an                |                                       |
| S Videos            | 🔔 Fa                  | Fi                                                                                                    | le folder 17/01/2016 | 15:18          |                                                           |                                       |
|                     | 1 2004 44 15          |                                                                                                    | In failer 17/00/0010 | 17.00          |                                                           |                                       |
| File name, John     | inycrash-2011x11.pdf  |                                                                                                    |                      |                |                                                           |                                       |
| Save as type: PDF   | (*.pdf)               |                                                                                                    |                      |                |                                                           |                                       |
|                     |                       |                                                                                                    | _                    |                |                                                           |                                       |
| Hide Folders        |                       |                                                                                                    |                      | Save Cancel    |                                                           |                                       |
|                     |                       |                                                                                                    | dimension (dd "wike" |                |                                                           |                                       |
|                     |                       | i i                                                                                                    |                      | -              | and and and and and and and and and and                   |                                       |
|                     |                       | 1                                                                                                    |                      | and            |                                                           |                                       |
|                     |                       |                                                                                                    | 1                    |                |                                                           |                                       |
|                     |                       |                                                                                                    |                      |                |                                                           |                                       |
|                     |                       |                                                                                                    |                      |                |                                                           |                                       |
|                     |                       |                                                                                                    |                      |                |                                                           |                                       |
|                     |                       |                                                                                                    |                      |                |                                                           |                                       |
|                     |                       |                                                                                                    |                      |                |                                                           |                                       |
|                     |                       |                                                                                                    |                      |                |                                                           |                                       |
|                     |                       |                                                                                                    |                      |                |                                                           |                                       |
|                     |                       |                                                                                                    |                      |                |                                                           |                                       |
|                     |                       |                                                                                                    |                      |                |                                                           |                                       |
| Johnnycrash /       |                       |                                                                                                    |                      |                |                                                           | · · · · · · · · · · · · · · · · · · · |
| ♦ ७ ≈               |                       |                                                                                                    |                      |                |                                                           |                                       |
|                     |                       |                                                                                                    |                      |                | 4 126                                                     |                                       |

Press Save to continue.

Do not worry about the various sponsor adverts which appear during the print stage, they do not appear on your final PDF print

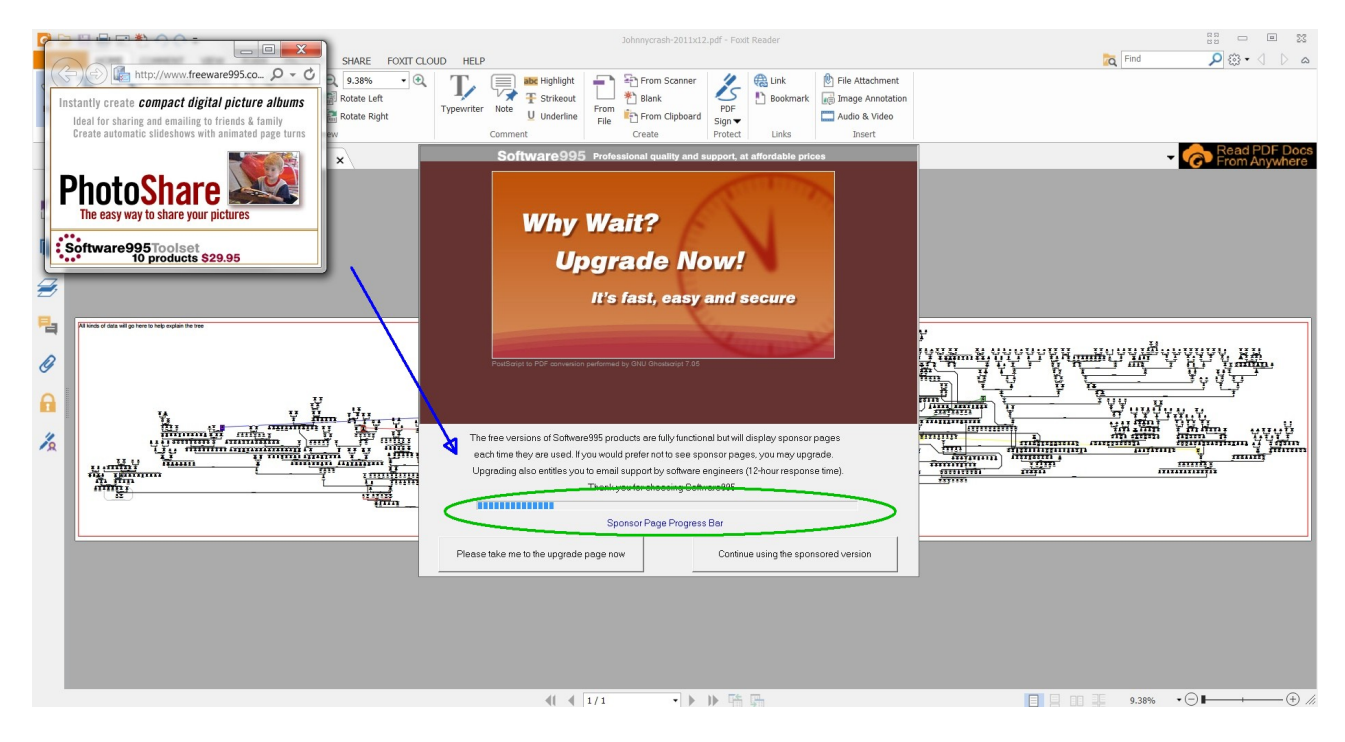

Created by Martyn, March 2016

Watch the progress bar to monitor the printing status, when the printing PDF to file is completed, you can close any "advert" windows